## Signing up for Motion Connected

1. Scan QR code

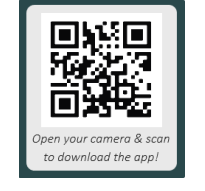

2. Click on the appropriate link to download the free app

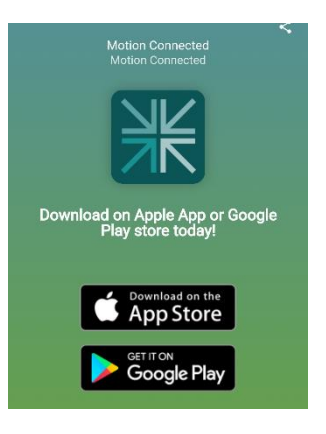

3. Click Install, then open

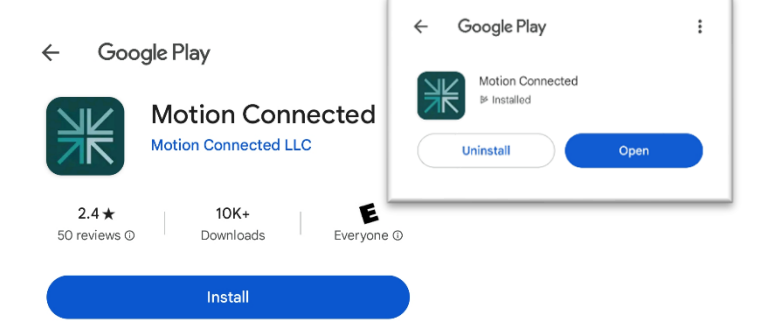

4. Choose "Create Account"

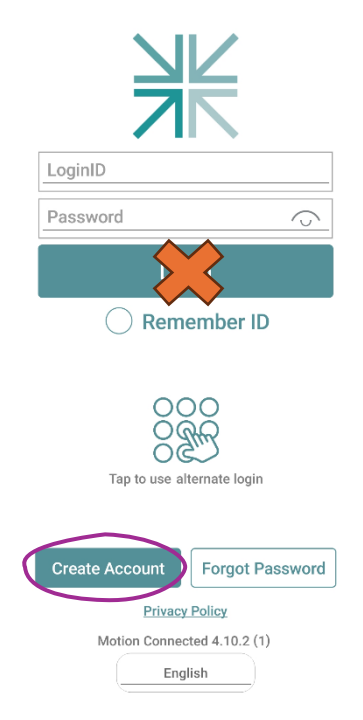

| 5. Add the access code fr                                                                                                    | rom your welcome email and click continu                                                                                                    | C Your Activation Code DE2-J7DD6-673 Continue Cancel                             |
|----------------------------------------------------------------------------------------------------|----------------------------------------------------------------------------------------------------|----------------------------------------------------------------------------------|
| 6. Create your profile                                                                                                    | Your Activation Code: DE2-J7DD6-673   You must use a unique email address; a spouse can<br>not use the same email address; for example.   Email Address   First Name   Last Name   Your login ID must be 6 or more letters, numbers and/o<br>the following: ~ . ! # ^ * • • • ? S   Login ID   Your password:   • must have 6 or more characters   • may include lowercase or uppercase letters   • may include lowercase or uppercase letters   • may include lowercase or uppercase letters   • may include symbols: ~ . ! # ^ * • • ? S   Password   Confirm Passwurd   • Select a question | LogintD<br>Password<br>Login<br>Login<br>Login<br>Remember<br>D<br>Remember<br>D |
| 7. You will be prompted to return to the login page from before, this time you will log in with the username and password you just created |                                                                                                    | , this created Motion Connected 4.10.2 (1)                                       |

8. This should be the screen you see when you log in and scroll down:

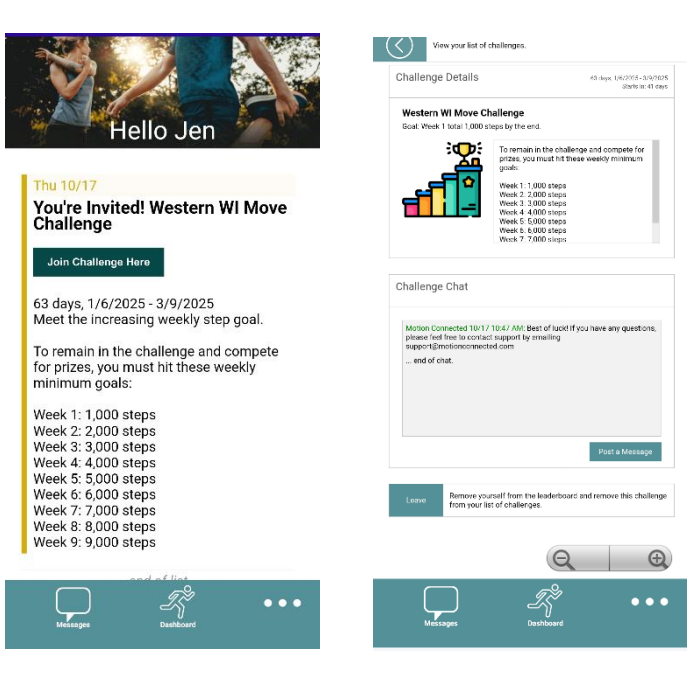

English